## Plot a PDF log on a Printrex plotter using Adobe's Acrobat

## **Printer Settings**

In order to plot a PDF log file to the Printrex 820DL you will need to configure the printer before it will plot properly.

In the Printer Settings dialog ensure that "Auto-Rotate and Center" and "Choose paper source by pdf paper size" is NOT CHECKED.

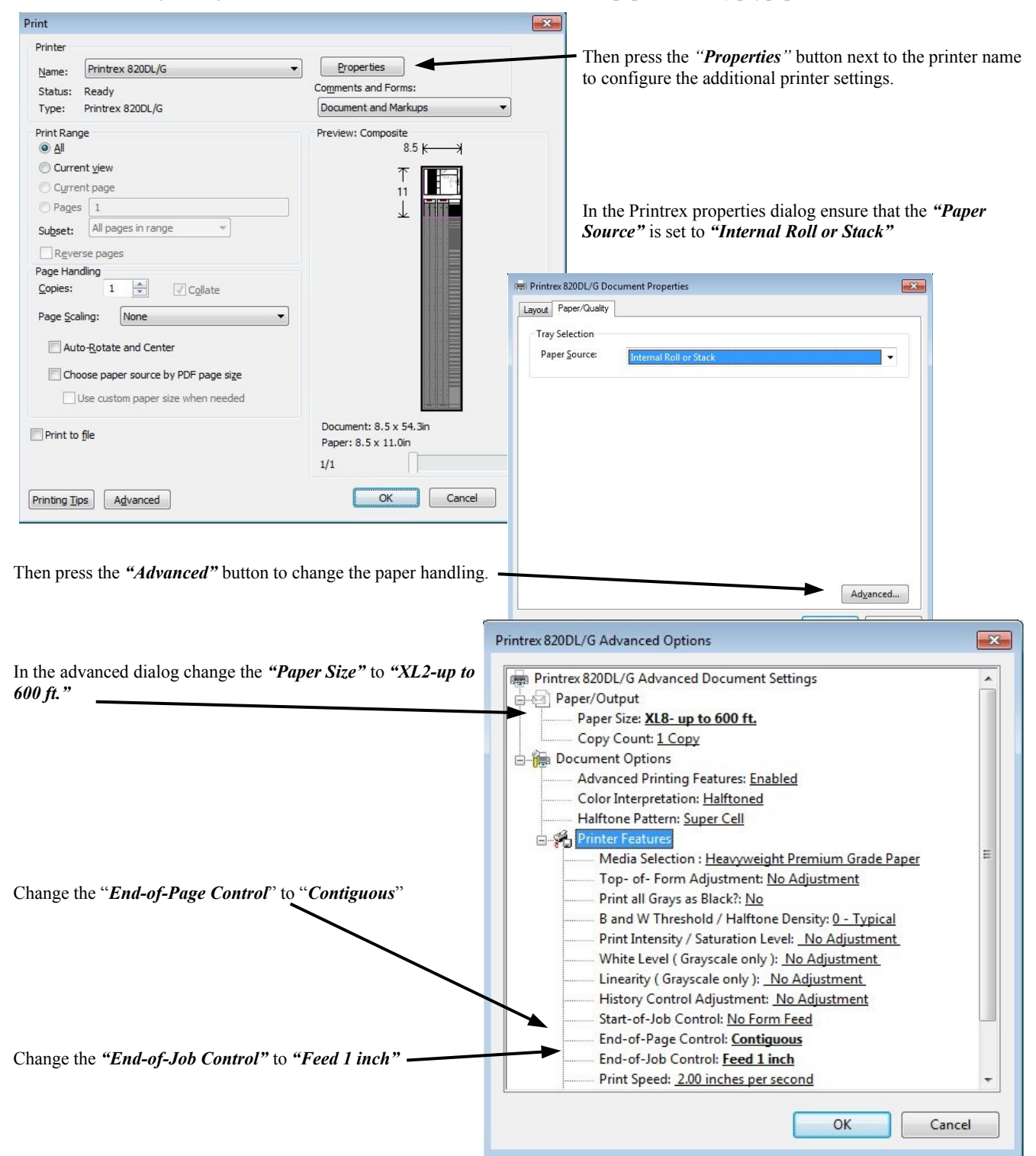

## Updated February 21, 2013 Adobe Acrobat XI Replacement Printer Dialog

As of version 11 Adobe has decided to replace the standard Microsoft Printer Dialog with it's own creation. Please refer to the image below for the proper setting with this new dialog.

| Printer: Printrex 820DL/G   Properties Ac | dvanced Help (       |
|-------------------------------------------|----------------------|
| Copies: 1 🔆 🗆 🗖 Print in grayscale        | (black and white)    |
| Pages to Print                            | Comments & Forms     |
| All                                       | Document and Markups |
| C Current page                            | Summarize Comments   |
| C Pages  1 - 3                            | Descent & Ev 71in    |
| More Options                              | Document 6.3 x 7.1m  |
| Page Sizing & Handling 👔                  |                      |
| Size Poster Multiple Booklet              |                      |
|                                           |                      |
| C Fit                                     |                      |
| Actual size                               |                      |
| Shrink oversized pages                    |                      |
| Custom Scale: 100 %                       |                      |
| Choose paper source by PDF page size      |                      |
| Drientation:                              |                      |
| C Auto portrait/landscape                 |                      |
| Portrait                                  |                      |
| C Landscape                               |                      |
|                                           |                      |
|                                           |                      |
|                                           |                      |
|                                           | Page 1 of 3          |

## **FoxIt PDF Reader**

As an alternative to Adobe Acrobat XI we also recommend the freely available FoxIt PDF Reader available at <a href="http://www.foxitsoftware.com">http://www.foxitsoftware.com</a> Removing Adobe Acrobat XI will allow the use of the <a href="https://www.foxitsoftware.com">standard</a> Windows printer dialog.